## WA Tribes Calendar Entry

Prior to beginning the time study, the Tribe must identify scheduled days off such as holidays or non-work days, and each participant's work shift (start and end hours); including work days, scheduled hours per day and non-paid break time. The MAC Coordinator enters this calendar information into the RMTS System prior to the beginning of each quarter. All calendar changes must be made before moments are generated. Participants will only be selected for moments during days and hours that the RMTS System's calendar indicates they are working.

To assist in the accurate entry of the individual participant calendars it is recommended you complete the *Participant Calendar Entry Form* before entering information into the System.

## Prepare the Participant Calendar Entry Form

**STEP 1**- AFTER successfully uploading the RMTS participant list for the future quarter; for example Q1 FY 16 Select 'File Extract' from the Administrative Claiming Menu

- $\circ$   $\,$  Confirm the correct Year (2016) and Quarter (First) are selected
- Click the 'Submit' button
- $\circ$  An Excel document will open containing the list of active time study participants for Q1 FY 16

| Administrative<br>Claiming |
|----------------------------|
| Calendar                   |
| File Upload                |
| File Extract               |
| Reports                    |

**STEP 2**- Copy the information from the following columns from the extracted document and put it into the *Participant Calendar Entry Form:* 

- First Name
- Last Name
- Email Address

| Employee<br>ID | Last Name      | First Name | Email Address                                                                                                    | Job Description          | Job Type E<br>or C | Active Y or<br>N | Fed Fund | FTE | Work<br>Schedule | Supervisor Email # |
|----------------|----------------|------------|----------------------------------------------------------------------------------------------------|--------------------------|--------------------|------------------|----------|-----|------------------|--------------------|
| 56             | Aque           | Lobster    | lobsteraqua@yahao.com                                                                                                    | Mental Health Supervisor | E                  | Y                | 6        | 1   |                  | mousepad3456@yah   |
| 59             | Black          | Chicken    | chickenbiesck@yahoo.com                                                                                                    | Clinical Supervisor      | E                  | Y                | 6        | 1   |                  | casemanager45@yal  |
| ·              | and the second | 100        | and a second state of the second state of the | Bardenberg Personales    | (#)                | 762              | 1        | F   |                  |                    |

|       |         |                         |         |            |                     | How much time (In<br>minutes) during the work |
|-------|---------|-------------------------|---------|------------|---------------------|-----------------------------------------------|
| First | Last    | Email                   | Days/wk | Time Frame | Base Hours Per Week | day is unpaid time?                           |
| Aqua  | Lobster | lobsteraqua@yahoo.com   |         |            |                     |                                               |
| Black | Chicken | chickenbloack@yahoo.com |         |            |                     |                                               |
| Blue  | Ant     | antblue@Yahoo.com       |         |            |                     |                                               |
| Blue  | Clam    | clamwhite@yahoo.com     |         |            |                     |                                               |

**STEP 3**- You will then need to add the following information to the *Participant Calendar Entry Form* spreadsheet, for each time study participant:

- Work Schedule Days/wk, i.e., Mon-Fri
- Work Hours Time Frame, i.e., start and end hours 8:00am 5:00pm
- Base hours per week, i.e., 45
- Time during the work day that is unpaid time (in minutes), i.e., 60 minutes

| First | Last    | Email                  | Days/wk  | Time Frame | Base Hours Per Week | How much time (In<br>minutes) during the work<br>day is unpaid time? |
|-------|---------|------------------------|----------|------------|---------------------|----------------------------------------------------------------------|
| Aqua  | Lobster | lobsteraqua@yahoo.com  | M-F      | 8:00-5:00  | 40                  | 60                                                                   |
| Black | Chicken | chickenblack@yahoo.com | Mon-Thu  | 8:30-7:30  | 50                  | 60                                                                   |
| Blue  | Ant     | antblue@yahoo.com      | W, Th, F | 8:00-4:30  | 32                  | 30                                                                   |
| Blue  | Clam    | clamwhite@yahoo.com    | M-F      | 8:30-5:00  | 37.5                | 60                                                                   |

**Base Hours Per Week** = Number of paid hours per week for each staff member. Full time is typically 40 hours per week. **Non-Paid Break Time Per Day (in minutes)** = Number of minutes in the staff member's daily schedule that is non-paid.

Example: Staff is scheduled Monday – Friday from 8:00am – 5:00pm for a 9 hour shift, which includes a 60 minute non-paid lunch break.

Base Hours Per Week = 40

Non-Paid Break Time per Day (in minutes) = 60

Once you have completed the 3 STEPS, you are now ready to go into the System to enter the necessary data.

## Enter Staff Work Schedule Calendars into the System:

| ÷ | Administrative<br>Claiming |
|---|----------------------------|
| ( | Calendar                   |
|   | File Upload                |
|   | File Extract               |
|   | Reports                    |

**STEP 4** - When you log into the System, on the left hand navigation bar, under Administrative Claiming, click the 'Calendar' tab. On the upper right corner of the screen will be hyperlinks that allow you to navigate to the Tribal Government and 'Fiscal Year' that you need. Please be sure to select the correct fiscal year for the future RMTS quarter that you are setting up. In our example, this is 2016.

If you are setting up the first quarter of a new fiscal year, start working on the 'Tribal Government' calendar first by clicking on 'Tribal Government' near the top of the screen as shown:

- Choose your Tribe from the drop down menu.
- You will only be able to choose a Tribe(s) to which you have been assigned.
- Click the 'Show Calendar' button

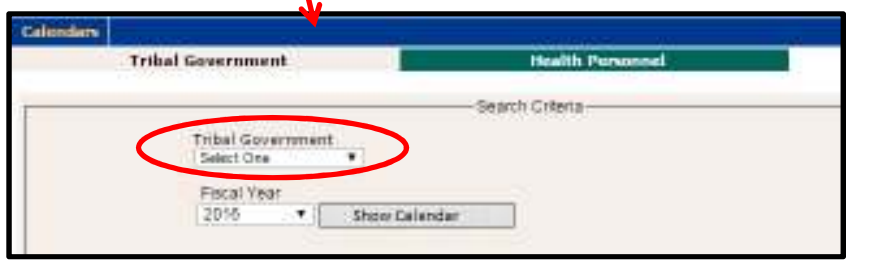

**STEP 5**- In the 'Global Calendar Setup' you will enter the most common start time and end time for your participants. The information entered here, in the 'Tribal Government' calendar, will be copied onto each individual 'Health Personnel' (participant) calendar. You will have an opportunity to make changes to individual participant work schedules under the 'Health Personnel' Tab.

| Calendars     |                               |                              |           |
|---------------|-------------------------------|------------------------------|-----------|
|               | Tribal Government             | Health Personnel             |           |
|               |                               | Search Criteria              |           |
|               |                               | Search Chiena                |           |
|               | Tribal Governmen              | •                            |           |
|               |                               |                              | 1         |
|               | Fiscal Year                   | Show Colordor                |           |
|               | 2010 1                        | Show Calendar                |           |
| - Global Cale | andar Setun                   |                              |           |
|               | endar Getup                   | energy stress and shad below | K         |
| The calence   | tar will be created using the | arameters selected below     |           |
| Start Dat     | e End Date                    | Weekends *Start Time         | *End Time |
| 07/01/20      | 15 06/30/2016                 |                              |           |
|               |                               | Generate Calendar            |           |
|               |                               |                              |           |

- Weekends: If most staff do not work weekends, select 'Non-Moment Days'. If most staff do work on the weekend, then select 'Working Days'
- Enter the most common 'Start Time' and 'End Time'
- Click 'Generate Calendar' button

The calendar for 2016 has been generated.

**STEP 6-** On this screen you will mark any non-work days, such as holidays which most staff share. You will have an opportunity to apply unique schedule changes to each individual participant's schedule under the 'Health Personnel' tab

- Click on the day(s) to be marked as non-working, they will highlight in blue
- Then click the 'Mark as Non-Moment Days' button
- The selected days will change from blue to pink, indicating a nonmoment day
- The system will automatically save your data, there is no 'save' button when marking moment or nonmoment days.

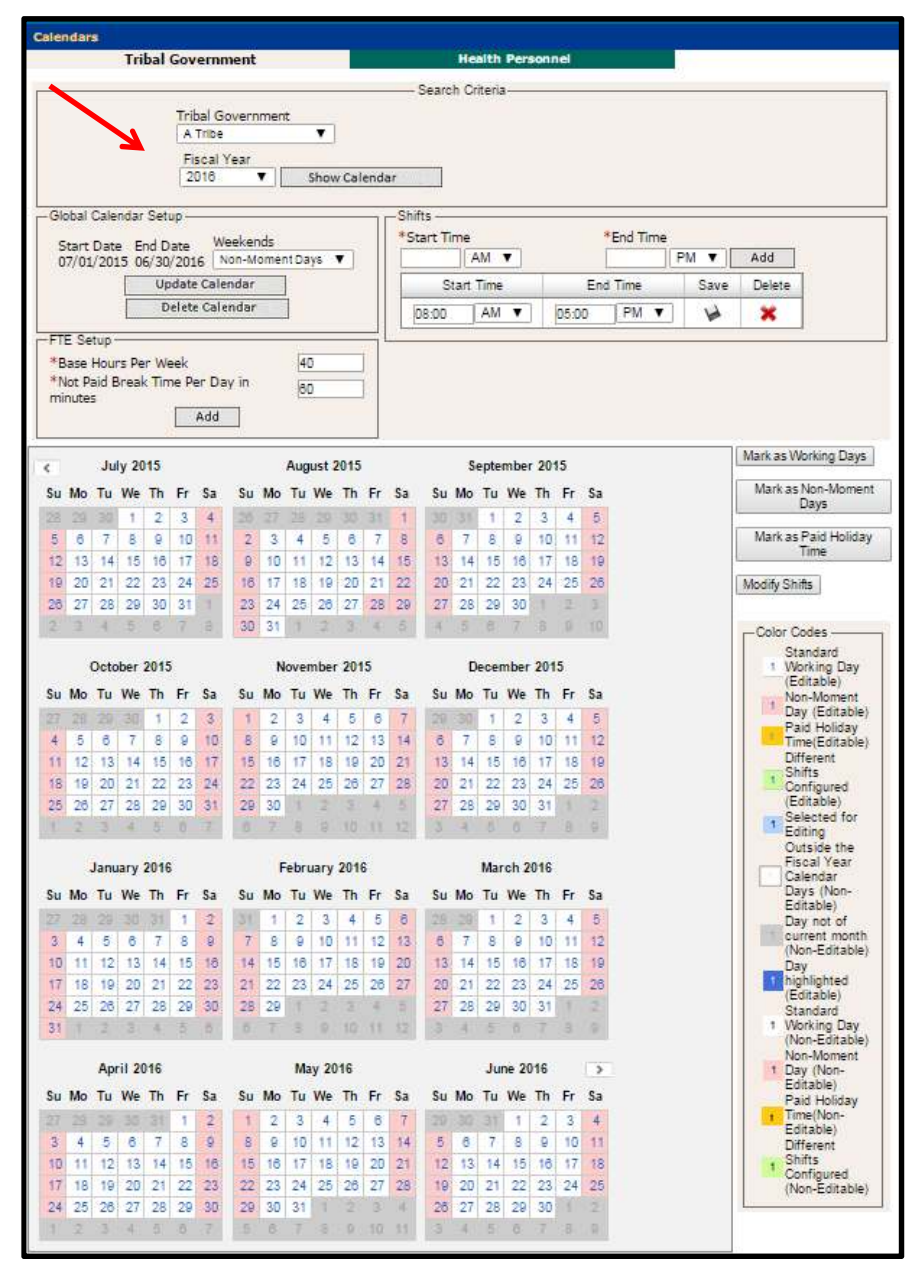

**STEP 7-** In the top section of the calendar page is the 'FTE Setup.' Here you may select the most common 'Base Hours per Week' and most common 'Not Paid Break Time per day in minutes'. Using your *Participant Calendar Entry Form*:

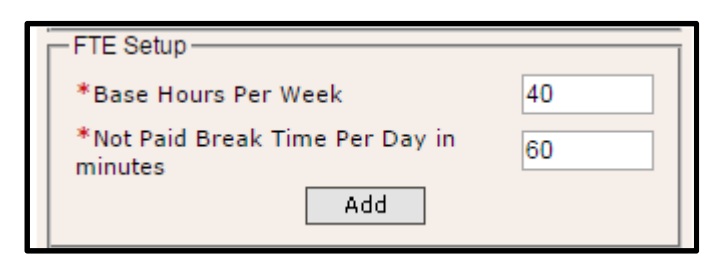

- Enter 'Base Hours Per Week'
- Enter 'Not Paid Break Time Per Day'
- Select the 'Add' button

**STEP 8-** To ensure each time study participant is active and will receive moments, <u>you must open EACH time study</u> <u>participants calendar</u> by clicking the 'Health Personnel' tab, then select the proper quarter and select the time study participant.

| Calendars                      |                                                                |                                                                                                    |
|--------------------------------|----------------------------------------------------------------|----------------------------------------------------------------------------------------------------|
|                                | Tribal Government                                              | Health Personnel                                                                                                    |
|                                |                                                                | Search Criteria                                                                                                    |
|                                | Tribal Government                                              | Health Personnel<br>Select One                                                                                                    |
|                                | Fiscal Year Quarter<br>2016 T 1 T                              | Select One           Aqua Lobster 56           Black Chicken 59           Blue Ant 47           Blue Clam 58           Brown Turkey 60           Buttercup Betty UMMS25782 |
| — Global Calen<br>The Tribal G | idar Setup<br>Sovernment calendar will be used to create the c | alendar.                                                                                                    |

**STEP 9-** The Health Personnel tab contains each participant's individual calendar. In this tab you will make adjustments to each participant's calendar to reflect the correct work schedule, base hours and non-paid break time.

- Select the applicable Tribe from the Tribal Government drop down
- Select the participant from the 'Health Personnel' drown down
- Click the 'Show Calendar' button
- Click the 'Generate Calendar' button

The information entered on the Tribal Government tab will be displayed as the default. If the participant's work schedule (days or hours) differs, you may make adjustments following the steps below.

STEP 10- To modify the hours simply change the existing 'Start Time' and 'End Time' and click 'Save.'

| Γ | -Shifts<br>*Start Tim | e      | *     | End Time |      |        |
|---|-----------------------|--------|-------|----------|------|--------|
|   |                       | AM 🔻   |       |          | PM 🔻 | Add    |
| Τ | Star                  | t Time | End   | Time     | Save | Delete |
| L | 08:00                 | AM 🔻   | 05:00 | PM V     | W    | ×      |

• To mark a day as non-working – click on the calendar day then click the 'Mark as Non-Moment Days' button. *Any day you select will turn blue.* 

| Su Mo       Tu       We       Th       Fr       Sa       Su Mo       Tu       We       Th       Fr       Sa       Su Mo                                                                                                    | <  |    | Ju | ly 20 | 15 |    |    |    |    | Aug | ust 2 | 2015 |    |    |    | Se | epte | mbe | r 20' | 15 |    | Mark as working Day |
|----------------------------------------------------------------------------------------------------|----|----|----|-------|----|----|----|----|----|-----|-------|------|----|----|----|----|------|-----|-------|----|----|---------------------|
| 28       29       30       1       2       3       4       5       26       27       28       29       30       31       1       2       3       4       5       6       7       8       9       10       11       2       3       4       5       6       7       8       9       10       11       12       13       14       15       16       17       18       9       10       11       12       13       14       15       16       17       18       19       20       21       22       23       24       25       26       27       28       29       30       1       12       13       14       15       16       17       18       19       20       21       22       23       24       25       26       27       28       29       30       1       23       24       25       26       27       28       29       30       1       2       3       4       5       6       7       8       9       10       13       14       15       16       17       18       19       20       21       22       23       <                                                                                                    | Su | Мо | Tu | We    | Th | Fr | Sa | Su | Мо | Tu  | We    | Th   | Fr | Sa | Su | Мо | Tu   | We  | Th    | Fr | Sa | Mark as Non-Mome    |
| 5       6       7       8       9       10       11       2       3       4       5       6       7       8       9       10       11       12         12       13       14       15       16       17       18       9       10       11       12       13       14       15       16       17       18       19       10       11       12       13       14       15       16       17       18       19       10       11       12       13       14       15       16       17       18       19       10       11       12       13       14       15       16       17       18       19       10       11       12       13       14       15       16       17       18       19       10       11       12       13       14       15       16       17       18       19       10       11       12       13       14       15       16       17       18       19       10       11       12       13       14       15       16       17       18       19       10       11       12       13       14       15                                                                                                    |    | 29 |    | 1     | 2  | 3  | 4  | 26 | 27 | 28  |       |      | 31 | 1  |    | 31 | 1    | 2   | 3     | 4  | 5  | Davs                |
| 12       13       14       15       16       17       18       9       10       11       12       13       14       15       16       17       18       19         19       20       21       22       23       24       25       16       17       18       19       20       21       22       23       24       25       26       27       28       29       30       1       23       24       25       26       27       28       29       30       1       23       24       25       26       27       28       29       30       1       23       24       25       26       27       28       29       30       1       23       24       25       26       27       28       29       30       1       23       24       25       26       27       28       29       30       1       23       24       25       26       27       28       29       30       1       23       24       25       26       27       28       29       30       1       23       24       25       26       27       28       29       30                                                                                                    | 5  | 6  | 7  | 8     | 9  | 10 | 11 | 2  | 3  | 4   | 5     | 6    | 7  | 8  | 6  | 7  | 8    | 9   | 10    | 11 | 12 | Mark as Paid Holida |
| 19       20       21       22       23       24       25       16       17       18       19       20       21       22       20       21       22       23       24       25       26         26       27       28       29       30       31       1       23       24       25       26       27       28       29       30       1       2       3       4       5       6       7       8       29       30       1       2       3       4       5       6       7       8       9       10       10       10       10       10       10       10       10       10       10       10       10       10       10       10       10       10       10       10       10       10       10       10       10       10       10       10       10       10       10       10       10       10       10       10       10       10       10       10       10       10       10       10       10       10       10       10       10       10       10       10       10       10       10       10       10       10 <t< td=""><td>12</td><td>13</td><td>14</td><td>15</td><td>16</td><td>17</td><td>18</td><td>9</td><td>10</td><td>11</td><td>12</td><td>13</td><td>14</td><td>15</td><td>13</td><td>14</td><td>15</td><td>16</td><td>17</td><td>18</td><td>19</td><td>Time</td></t<> | 12 | 13 | 14 | 15    | 16 | 17 | 18 | 9  | 10 | 11  | 12    | 13   | 14 | 15 | 13 | 14 | 15   | 16  | 17    | 18 | 19 | Time                |
| 26       27       28       29       30       31       1       23       24       25       26       27       28       29       30       1       2       3       4       5       6       7       8       30       31       1       2       3       4       5       6       7       8       30       31       1       2       3       4       5       6       7       8       10                                                                                                    | 19 | 20 | 21 | 22    | 23 | 24 | 25 | 16 | 17 | 18  | 19    | 20   | 21 | 22 | 20 | 21 | 22   | 23  | 24    | 25 | 26 | Modify Shifts       |
| 2 3 4 5 6 7 8 30 31 1 2 3 4 5 4 5 6 7 8 9 10                                                                                                    | 26 | 27 | 28 | 29    | 30 | 31 | 1  | 23 | 24 | 25  | 26    | 27   | 28 | 29 | 27 | 28 | 29   | 30  | 1     | 2  |    | moonly onno         |
|                                                                                                    |    |    | .4 |       | 6  | 7  |    | 30 | 31 | 1   | 2     | 3    | 4  |    | 4  |    | 6    | 7   |       |    | 10 |                     |

Modify Shift – If, for example, a staff person works from 8:00am-5:00pm most days, but on Fridays they work a different shift, such as 6:20am – 3:00pm, you can 'Modify' the shift. Begin by selecting the days that need to be modified. In our example, this would mean clicking on every Friday.

| <  |    | Ju | ly 20 | )15 |    |    |    | - 5 | Aug | ust 2 | 2015 |    |    |    | S  | epte | mbe | r 20' | 15 |    | Mark as Working Da |
|----|----|----|-------|-----|----|----|----|-----|-----|-------|------|----|----|----|----|------|-----|-------|----|----|--------------------|
| Su | Мо | Tu | We    | Th  | Fr | Sa | Su | Мо  | Tu  | We    | Th   | Fr | Sa | Su | Мо | Tu   | We  | Th    | Fr | Sa | Mark as Non-Mome   |
| 28 | 29 |    | 1     | 2   | 3  | 4  | 26 | 27  | 28  | 29    |      | 31 | 1  | 30 | 31 | 1    | 2   | 3     | 4  | 5  | Days               |
| 5  | 6  | 7  | 8     | 9   | 10 | 11 | 2  | 3   | 4   | 5     | 6    | 7  | 8  | 6  | 7  | 8    | 9   | 10    | 11 | 12 | Mark as Paid Holid |
| 12 | 13 | 14 | 15    | 16  | 17 | 18 | 9  | 10  | 11  | 12    | 13   | 14 | 15 | 13 | 14 | 15   | 16  | 17    | 18 | 19 | Time               |
| 19 | 20 | 21 | 22    | 23  | 24 | 25 | 16 | 17  | 18  | 19    | 20   | 21 | 22 | 20 | 21 | 22   | 23  | 24    | 25 | 26 | Modify Shifts      |
| 26 | 27 | 28 | 29    | 30  | 31 | 1  | 23 | 24  | 25  | 26    | 27   | 28 | 29 | 27 | 28 | 29   | 30  | 1     | 2  |    | meenly enme        |
| 2  |    | -4 |       |     | 7  |    | 30 | 31  | 1   | 2     |      | 4  | 5  | 4  | 5  |      | 7   |       | 9  | 10 |                    |

- Click the 'Modify Shifts' button
- The 'Modify Shifts' dialog box will appear
- Select the red X to delete the current shift times X

| C          |                                  | Jul                | y 20 | 15            |                 |                |       |                                | Aug | ust 2             | 2015 |     |     |    | S  | epte | mbe | r 201                                 | 15                             |                                    |
|------------|----------------------------------|--------------------|------|---------------|-----------------|----------------|-------|--------------------------------|-----|-------------------|------|-----|-----|----|----|------|-----|---------------------------------------|--------------------------------|------------------------------------|
| Su         | Мо                               | Tu                 | We   | Th            | Fr              | Sa             | Su    | Мо                             | Tu  | We                | Th   | Fr  | Sa  | Su | Мо | Tu   | We  | Th                                    | Fr                             | Sa                                 |
|            | 29                               |                    | .1   | 2             | 3               | 4              | 28    | 27                             |     |                   |      | 31  | 1   | 30 |    | 1    | 2   | 3                                     | 4                              | 5                                  |
| 5          | 8                                | 7                  | 8    | 8             | 10              | 11             | 2     | 3                              | 4   | 5                 | 6    | 7   | 8   | 6  | 7  | 8    | 8   | 10                                    | 11                             | 1:                                 |
| 12         | 13                               | 14                 | 15   | 16            | 17              | 18             | 9     | 10                             | 11  | 12                | 13   | 14  | 15  | 13 | 14 | 15   | 16  | 17                                    | 18                             | 11                                 |
| 18         | 20                               | 21                 | 22   | 23            | 24              | 25             | 16    | 17                             | 18  | 19                | 20   | 21  | 22  | 20 | 21 | 22   | 23  | 24                                    | 25                             | 2                                  |
| 26         | 27                               | 28                 | 29   | 30            | 31              | 1              | 23    | 24                             | 25  | 28                | 27   | 28  | 29  | 27 | 28 | 29   | 30  | 100                                   | 2                              | 3                                  |
| 2          | 3                                | 2                  | 5    | 0             | 7               |                | 30    | 31                             | 1   | 2                 | 3    | 4   | 5   | 14 | 5  | 18   | 7   |                                       | ġ.                             |                                    |
| lord i     | ify S                            | hift               |      |               |                 |                |       |                                |     |                   |      |     |     |    |    |      |     | 100                                   |                                | 1                                  |
| Shi        | fts-                             |                    | 5    |               |                 |                |       |                                |     |                   |      |     |     |    |    | -    |     | 17                                    | 18                             | 11                                 |
| Shi<br>*St | fts-                             | Time               | 5    | _             |                 | *8             | ind T | ime                            |     | _                 |      |     | -36 |    |    | 7    | [   | 17<br>24<br>31                        | 18<br>25                       | 11                                 |
| Shi<br>*St | ifts—<br>tart T                  | Time               | AM   | •             |                 | *E             | End T | ime                            | PM  | Ŧ                 |      | Add |     |    |    | ]    |     | 17<br>24<br>31                        | 18<br>25                       | 11                                 |
| Shi        | ifts—<br>tart T<br>itart         | Time               | AM   | ▼<br>En       | id Ti           | *E             | Ind T | ime<br> [<br>elete             | PM  | •                 |      | Add |     |    |    |      |     | 17<br>24<br>31                        | 18<br>25                       | 11 21 21 21                        |
| Shi        | ifts—<br>tart T<br>itart<br>8:00 | Time               | AM   | ▼<br>En<br>Q5 | d Ti            | *E<br>me<br>PM | End T | ime<br> [<br>elete             | PM  | •                 |      | Add |     |    |    |      | I   | 17<br>24<br>31                        | 18 25                          | 1 2 7 0                            |
| Shi        | ifts<br>tart 1<br>Start<br>8:00  | Time<br>Time<br>AM | AM   | ▼<br>En<br>05 | d Ti            | *E<br>me<br>PM | End T | ime<br> [<br>elete<br><b>X</b> | PM  | •                 |      | Add |     |    |    |      |     | 17<br>24<br>31<br>16<br>Th            | 18<br>25<br>1<br>8<br>Fr       | 1.<br>11<br>21<br>31<br>51         |
| Shi        | ifts—<br>tart 1<br>Start<br>8:00 | Time               | AM   | ▼<br>En<br>05 | d Ti            | *E<br>me<br>PM | End T | ime<br> [<br>elete<br>K        | PM  | •                 |      | Add | _   |    |    |      |     | 17<br>24<br>31<br>16<br>Th<br>3       | 18<br>25<br>1<br>Fr<br>4       | 1.<br>11<br>21<br>3<br>3<br>5<br>5 |
| Shi        | ifts—<br>tart 1<br>Start<br>6:00 | Time<br>Time<br>AM | AM   | ▼<br>En<br>05 | id Tii<br>:00 F | *E<br>me<br>PM | End T | ime<br>lete<br>X               | PM  | •<br><del>•</del> |      | Add | -   |    |    |      |     | 17<br>24<br>31<br>16<br>Th<br>3<br>10 | 18<br>25<br>1<br>Fr<br>4<br>11 | 1 2 1 1 1<br>S 5                   |

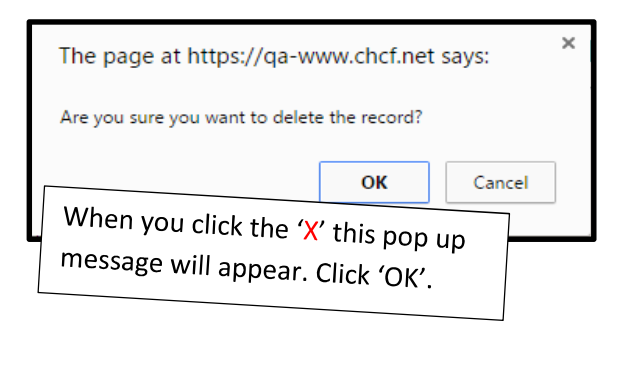

Enter the new Start and End times – carefully review the data entry, especially checking the AM/PM

- Click the 'Add' button
- Click the 'Close' button

| odify Shifts                                   |           |                         |
|------------------------------------------------|-----------|-------------------------|
| Shifts<br>*Start Time<br>08:20 A<br>Start Time | ×End Time | End Time<br>3:00 PM Add |
| No records                                     | found.    |                         |

The selected days will change to green, indicating that the shift for those days is different than the 'global' default shift shown at the top of the screen.

| < July 2015 |    |    |    |    |    |       | August 2015 |       |      |    |    |    | September 2015 |    |    |    |    |    |    |    |
|-------------|----|----|----|----|----|-------|-------------|-------|------|----|----|----|----------------|----|----|----|----|----|----|----|
| Su          | Мо | Tu | We | Th | Fr | Sa    | Su          | Мо    | Tu   | We | Th | Fr | Sa             | Su | Мо | Tu | We | Th | Fr | Sa |
| 28          | 29 |    | 1  | 2  | 3  | 4     | 26          | 27    | 28   | 29 |    | 31 | 1              |    | 31 | 1  | 2  | 3  | 4  | 5  |
| 5           | 6  | 7  | 8  | 9  | 10 | 11    | 2           | 3     | 4    | 5  | 6  | 7  | 8              | 6  | 7  | 8  | 9  | 10 | 11 | 12 |
| 12          | 13 | 14 | 15 | 16 | 17 | 18    | 9           | 10    | 11   | 12 | 13 | 14 | 15             | 13 | 14 | 15 | 16 | 17 | 18 | 19 |
| 19          | 20 | 21 | 22 | 23 | 24 | 25    | 16          | 17    | 18   | 19 | 20 | 21 | 22             | 20 | 21 | 22 | 23 | 24 | 25 | 26 |
| 26          | 27 | 28 | 29 | 30 | 31 | 06:20 | ) AM        | - 03: | 00 F | PM | 27 | 28 | 29             | 27 | 28 | 29 | 30 | 1  | 2  |    |
| 2           | 3  | 4  | 5  | 6  | 7  | 8     | 30          | 31    | 1    | 2  |    | 4  | 5              | 4  | 5  | 6  | 7  | 8  | 9  | 10 |
|             |    |    |    |    |    |       |             |       |      |    |    |    |                |    |    |    |    |    |    |    |

*Tip: Hover your mouse over any day in the calendar to view the shift for that day.* 

Note: There is no 'save' button on the calendar screen, the system saves your work as you go. When you're done with a participant's work schedule, simply choose the next participant from the 'Health Personnel' drop down, or navigate away from the screen.

To select another participant, select the participant name from the Health Personnel drop down menu. You must generate a 'Health Personnel' calendar for ALL time study participants. The FTE Setup, shifts and days off must be entered for each time study participant.

| Tribal Government                                                    | Health Personnel                                                                                       |
|----------------------------------------------------------------------|----------------------------------------------------------------------------------------------------|
| Searc                                                                | h Criteria                                                                                             |
| Tribal Government                                                    | Health Personnel                                                                                       |
| A Tribe 🛛 🔻                                                          | Aqua Lobster 56 🔻                                                                                      |
| Fiscal Year Quarter                                                  | Select One<br>Aqua Lobsler 56                                                                          |
| 2010 V ALL V Show Calend                                             | Black Chicken 59<br>Blue Ant 47                                                                        |
| obal Calendar Setup Shifts Start Date End Date Weekends              | Brown Turkey 60<br>Copper Bear 64<br>Gold Donkey 63<br>d Time                                          |
| 7/01/2015 06/30/2016 Non-Moment Days V                               | Gren Dog 41                                                                                            |
| Update Calendar St                                                   | tart Tin Lilac Bird 65 me Save Dele                                                                    |
| Delete Calendar 08:00                                                | A Mint Whale 67 PM ▼ 🖗 🗙                                                                               |
| E Setup                                                              | Orange Zebra 43                                                                                        |
| ase Hours Per Week 40<br>lot Paid Break Time Per Day in<br>nutes Add | Pink Tiger 45<br>Purple Cat 42<br>Red Lion 44<br>Violet Shark 66<br>White Clam 56<br>Yellow Giraffe 40 |

The calendar entry process is complete; however it is important to verify the information. The next section will focus on validation of the data through utilizing the report tools in the System.

## Reporting tools to check that Work Schedules are Complete and Correct

To confirm that you have entered work schedules for all of your participating staff, you can run the "RMTS Calendar Configuration Report." This report is on your "Reports" menu which you can access from the left hand side navigation menu.

| Administrative  | AAC Reports                           |                |                                    |  |  |  |  |  |  |  |
|-----------------|---------------------------------------|----------------|------------------------------------|--|--|--|--|--|--|--|
| Claiming        |                                       |                |                                    |  |  |  |  |  |  |  |
| Calendar        | Administrative Activity Claim Reports |                |                                    |  |  |  |  |  |  |  |
| File Upload     |                                       |                |                                    |  |  |  |  |  |  |  |
| File Extract    | Ra                                    | n <u>dom M</u> | Ioment Time Study Reports          |  |  |  |  |  |  |  |
| Reports         |                                       | 1              | RMTS Calendar Configuration Report |  |  |  |  |  |  |  |
| Online Training |                                       | 2              | Calendar Data Entry Report         |  |  |  |  |  |  |  |
|                 |                                       | 3              | Calendar Data Entry Summary Report |  |  |  |  |  |  |  |

Choose the appropriate "Year" and "Quarter" for the report, and be sure to click the check box next to "Include Health Personnel" as shown below:

| Ψ | Administrative  | AAC Reports                   |                 |   |                 |  |  |  |  |  |  |  |
|---|-----------------|-------------------------------|-----------------|---|-----------------|--|--|--|--|--|--|--|
|   | Claiming        |                               |                 |   |                 |  |  |  |  |  |  |  |
|   | Calendar        | RMTS Calendar Confi           | guration Report |   |                 |  |  |  |  |  |  |  |
|   | File Upload     | *MAC Contractor :             | WA-TRIBES -     |   |                 |  |  |  |  |  |  |  |
|   | File Extract    | *Year ·                       | 2016 -          |   |                 |  |  |  |  |  |  |  |
|   | Reports         | i da i                        | 2010            | _ | _               |  |  |  |  |  |  |  |
| ÷ | Online Training | *Quarter :                    | First Quarter - | r | Refresh         |  |  |  |  |  |  |  |
|   |                 | *Tribal Government:           | A Tribe 🔻       |   |                 |  |  |  |  |  |  |  |
|   |                 | Include Health<br>Personnel : |                 |   |                 |  |  |  |  |  |  |  |
|   |                 |                               |                 |   | View As Excel   |  |  |  |  |  |  |  |
|   |                 |                               |                 |   | Back to Reports |  |  |  |  |  |  |  |

The report will open as an Excel workbook like the one shown here. You want to verify that all of the lines on this report that include Health Personnel show up with the status of "Confirmed."

The User ID indicates the person who opened and configured the calendar/work schedule.

If any work schedules are "Not Configured" you can go back and enter their work schedules and then re-run the report to confirm that they are all set.

|    | A                                  | В                        | С                       | D              | E        | F          | G |
|----|------------------------------------|--------------------------|-------------------------|----------------|----------|------------|---|
| 1  | <b>RMTS</b> Calendar Configuration | Report                   |                         |                |          |            |   |
| 2  | Run Date:                          | 05/14/2015               |                         |                |          |            |   |
| 3  | Run Time:                          | 08:32 AM PT              |                         |                |          |            |   |
| 4  | MAC Contractor:                    | WA-TRIBES                |                         |                |          |            |   |
| 5  | Tribal Government:                 | A Tribe                  |                         |                |          |            |   |
| 6  | Year:                              | 2016                     |                         |                |          |            |   |
| 7  | Quarter:                           | 1                        |                         |                |          |            |   |
| 8  | Include Health Personnel:          | Yes                      |                         |                |          |            |   |
| 9  |                                    |                          |                         |                |          |            |   |
| 10 | MAC Contractor                     | <b>Tribal Government</b> | <b>Health Personnel</b> | Status         | User ID  | Date       |   |
| 11 | WA-TRIBES                          |                          |                         | Not Configured |          |            |   |
| 12 | WA-TRIBES                          | A Tribe                  |                         | Confirmed      | ButtercZ | 05/07/2015 |   |
| 13 | WA-TRIBES                          | A Tribe                  | Aqua, Lobster           | Confirmed      | ButtercZ | 05/07/2015 |   |
| 14 | WA-TRIBES                          | A Tribe                  | Black, Chicken          | Confirmed      | SunshiS3 | 05/13/2015 |   |
| 15 | WA-TRIBES                          | A Tribe                  | Blue, Ant               | Confirmed      | SunshiS3 | 05/14/2015 |   |
| 16 | WA-TRIBES                          | A Tribe                  | Blue, Clam              | Not Configured |          |            |   |
| 17 | WA-TRIBES                          | A Tribe                  | Brown, Turkey           | Confirmed      | SunshiS3 | 05/13/2015 |   |
| 18 | WA-TRIBES                          | A Tribe                  | Buttercup, Betty        | Not Configured |          |            |   |
| 19 | WA-TRIBES                          | A Tribe                  | Copper, Bear            | Not Configured |          |            |   |
| 20 | WA-TRIBES                          | A Tribe                  | Gold, Donkey            | Not Configured |          |            |   |
| 21 | WA-TRIBES                          | A Tribe                  | Gray, Rhino             | Not Configured |          |            |   |
| 22 | WA-TRIBES                          | A Tribe                  | Gren, Dog               | Not Configured |          |            |   |
| 23 | WA-TRIBES                          | A Tribe                  | Lilac, Bird             | Confirmed      | SunshiS3 | 05/14/2015 |   |
| 24 | WA-TRIBES                          | A Tribe                  | Lime, Horse             | Not Configured |          |            |   |
| 25 | WA-TRIBES                          | A Tribe                  | Mint, Whale             | Not Configured |          |            |   |
| 26 | WA-TRIBES                          | A Tribe                  | Neon, Fish              | Not Configured |          |            |   |
| 27 | WA-TRIBES                          | A Tribe                  | Pink, Tiger             | Not Configured |          |            |   |
| 28 | WA-TRIBES                          | A Tribe                  | Purple, Cat             | Not Configured |          |            |   |
| 29 | WA-TRIBES                          | A Tribe                  | Red, Lion               | Not Configured |          |            |   |
| 30 | WA-TRIBES                          | A Tribe                  | Violet, Shark           | Not Configured |          |            |   |
| 31 | WA-TRIBES                          | A Tribe                  | Yellow, Giraffe         | Not Configured |          |            |   |

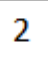

When you have finished entering all the work schedules for your staff; you should check your work for any data entry errors by running the Calendar Data Entry Report. This report is on your "Reports" menu which you can

access from the left hand side navigation menu

| 121 | Administrative  | AAC Reports |                                       |  |  |  |  |  |  |  |
|-----|-----------------|-------------|---------------------------------------|--|--|--|--|--|--|--|
|     | Claiming        |             |                                       |  |  |  |  |  |  |  |
|     | Calendar        |             | Administrative Activity Claim Reports |  |  |  |  |  |  |  |
|     | File Upload     |             |                                       |  |  |  |  |  |  |  |
|     | File Extract    | Random      | n Moment Time Study Reports           |  |  |  |  |  |  |  |
|     | Reports         |             | RMTS Calendar Configuration Report    |  |  |  |  |  |  |  |
|     | Online Training | 2           | Calendar Data Entry Report            |  |  |  |  |  |  |  |
|     |                 |             | Calendar Data Entry Summary Report    |  |  |  |  |  |  |  |

Choose the appropriate "Year" and "Quarter" for the report, and be sure to select the "Calendar Type" of "Health Personnel" as shown in the example below:

| Administrative  | AAC Reports                                                                                                    |
|-----------------|----------------------------------------------------------------------------------------------------|
| Claiming        |                                                                                                    |
| Calendar        | Calendar Data Entry Report                                                                                                    |
| File Upload     | *Year : *Ouarter :                                                                                                    |
| File Extract    | 2016 V First Quarter V                                                                                                    |
| Reports         | *MAC Contractor :                                                                                                    |
| Online Training | WA-TRIBES -                                                                                                    |
|                 | *Calendar Type :<br>Health Personnel                                                                                                    |
|                 | View As Excel   Back t<br>Aqua Lobster<br>Black Chicken<br>Blue Ant<br>Blue Clam<br>Brown Turkey<br>Buttercup Betty<br>Copper Bear<br>Gold Donkey |

A sample of this report is shown below. This report can be used as a tool to identify any errors in data entry.

|    | A                                | В                             | С                               | D        | E           | F                      | G           | Н                      |             | J                      | K           | L                 | Μ      | N           | 0                 | Р           | Q                      |
|----|----------------------------------|-------------------------------|---------------------------------|----------|-------------|------------------------|-------------|------------------------|-------------|------------------------|-------------|-------------------|--------|-------------|-------------------|-------------|------------------------|
| 1  | Calendar<br>Data Entry<br>Report |                               |                                 |          |             |                        |             |                        |             |                        |             |                   |        |             |                   |             |                        |
| 2  | MAC<br>Contractor:               | WA-TRIBES                     | User Id:                        | SunshiS3 |             |                        |             |                        |             |                        |             |                   |        |             |                   |             |                        |
| 3  | Year:                            | 2016                          | Environment:                    | QA       |             |                        |             |                        |             |                        |             |                   |        |             |                   |             |                        |
| 4  | Quarter:                         | 1                             | Is Data<br>Scrambled:           | No       |             |                        |             |                        |             |                        |             |                   |        |             |                   |             |                        |
| 5  | Date:                            | 05/14/2015                    |                                 |          |             |                        |             |                        |             |                        |             |                   |        |             |                   |             |                        |
| 7  |                                  | Total Minutes<br>for Moments: |                                 |          | 2,700       |                        | 2,700       |                        | 1,060       |                        | 0           |                   |        | 0           |                   | 2,700       |                        |
| 8  |                                  | Day                           |                                 |          | 07/01/2015  |                        | 07/02/2015  |                        | 07/03/2015  |                        | 07/04/2015  |                   | Weekly | 07/05/2015  |                   | 07/06/2015  |                        |
| 9  | Tribal<br>Government             |                               | HPs<br>Available for<br>Moments |          | Minutes/Day | Start/End<br>Time      | Minutes/Day | Start/End<br>Time      | Minutes/Day | Start/End<br>Time      | Minutes/Day | Start/End<br>Time | HRS    | Minutes/Day | Start/End<br>Time | Minutes/Day | Start/End<br>Time      |
| 10 | A Tribe                          |                               | Aqua, Lobster                   |          | 540         | 08:00 AM -<br>05:00 PM | 540         | 08:00 AM -<br>05:00 PM | 520         | 06:20 AM -<br>03:00 PM |             |                   | 26.67  |             |                   | 540         | 08:00 AM -<br>05:00 PM |
| 11 | A Tribe                          |                               | Black, Chicken                  |          | 540         | 08:00 AM -<br>05:00 PM | 540         | 08:00 AM -<br>05:00 PM |             |                        |             |                   | 18.00  |             |                   | 540         | 08:00 AM -<br>05:00 PM |
| 12 | A Tribe                          |                               | Blue, Ant                       |          | 540         | 08:00 AM -<br>05:00 PM | 540         | 08:00 AM -<br>05:00 PM |             |                        |             |                   | 18.00  |             |                   | 540         | 08:00 AM -<br>05:00 PM |
| 13 | A Tribe                          |                               | Blue, Clam                      |          |             |                        |             |                        |             |                        |             |                   | 0.00   |             |                   |             |                        |
| 14 | A Tribe                          |                               | Brown, Turkey                   |          | 540         | 08:00 AM -<br>05:00 PM | 540         | 08:00 AM -<br>05:00 PM | 540         | 08:00 AM -<br>05:00 PM |             |                   | 27.00  |             |                   | 540         | 08:00 AM -<br>05:00 PM |

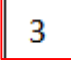

You can also run the **Calendar Data Entry Summary Report** in the same manner to see total hours scheduled to work by week for each participant.

| + | Administrative  | AAC Reports |                                       |  |  |  |  |  |  |  |
|---|-----------------|-------------|---------------------------------------|--|--|--|--|--|--|--|
|   | Claiming        |             |                                       |  |  |  |  |  |  |  |
|   | Calendar        |             | Administrative Activity Claim Reports |  |  |  |  |  |  |  |
|   | File Upload     |             |                                       |  |  |  |  |  |  |  |
|   | File Extract    | Random      | Moment Time Study Reports             |  |  |  |  |  |  |  |
|   | Reports         |             | RMTS Calendar Configuration Report    |  |  |  |  |  |  |  |
| ÷ | Online Training |             | Calendar Data Entry Report            |  |  |  |  |  |  |  |
|   |                 | 3           | Calendar Data Entry Summary Report    |  |  |  |  |  |  |  |

Select the 'Calendar Entry Summary Report.'

| AAC Reports<br>Calendar Data Entry Summary Report                      | rt                              |                                                                                          |
|------------------------------------------------------------------------|---------------------------------|------------------------------------------------------------------------------------------|
| *Year:<br>2016 ▼<br>*MAC Contractor:<br>WA-TRIBES ▼<br>*Calendar Type: | *Quarter :<br>First Quarter   ▼ |                                                                                          |
| Health Personnel  Tribal Government : A Tribe                          |                                 | Health Personnel :<br>ALL<br>View As Excel   Back to Reg<br>Aqua Lobster                 |
|                                                                        |                                 | Black Chicken<br>Blue Ant<br>Blue Clam<br>Brown Turkey<br>Buttercup Betty<br>Copper Bear |

Remember to select the fiscal year and quarter and indicate the calendar type (suggest Health Personnel). The Summary Report looks like this:

| Calendar Data Entry S<br>MAC Contractor<br>Year | WA-TRIBES                        |       |        |        |        |        |        |        |        |        |        |         |         |         |
|-------------------------------------------------|----------------------------------|-------|--------|--------|--------|--------|--------|--------|--------|--------|--------|---------|---------|---------|
| Quarter                                         | 1                                |       |        |        |        |        |        |        |        |        |        |         |         |         |
| Date                                            | : 05/14/2015                     |       |        |        |        |        |        |        |        |        |        |         |         |         |
|                                                 |                                  |       | Week 1 | Week 2 | Week 3 | Week 4 | Week 5 | Week 6 | Week 7 | Week 8 | Week 9 | Week 10 | Week 11 | Week 12 |
| Tribal Government                               | <b>HPs Available for Moments</b> | HRS   | HRS    | HRS    | HRS    | HRS    | HRS    | HRS    | HRS    | HRS    | HRS    | HRS     | HRS     | HRS     |
| A Tribe                                         | Aqua, Lobster                    | 26.67 | 44.67  | 44.67  | 44.67  | 44.67  | 44.67  | 44.67  | 44.67  | 36.00  | 44.67  | 44.67   | 44.67   | 44.6    |
| A Tribe                                         | Black, Chicken                   | 18.00 | 44.50  | 44.50  | 44.50  | 44.50  | 44.50  | 44.50  | 44.50  | 36.00  | 44.50  | 35.50   | 44.50   | 44.5    |
| A Tribe                                         | Blue, Ant                        | 18.00 | 44.67  | 44.67  | 44.67  | 44.67  | 44.67  | 44.67  | 44.67  | 36.00  | 44.67  | 35.67   | 44.67   | 44.6    |
| A Tribe                                         | Blue, Clam                       | 0.00  | 0.00   | 0.00   | 0.00   | 0.00   | 0.00   | 0.00   | 0.00   | 0.00   | 0.00   | 0.00    | 0.00    | 0.0     |
| A Tribe                                         | Brown, Turkey                    | 27.00 | 45.00  | 45.00  | 45.00  | 45.00  | 45.00  | 45.00  | 45.00  | 36.00  | 45.00  | 45.00   | 45.00   | 45.0    |

For assistance please e-mail MedicaidAdmMatch@umassmed.edu or call 1-800-535-6741, option 1.